## 3. 耳標再発行請求を行いましょう

※実際のご利用に当たっては、操作マニュアルも参照してください。

(操作マニュアルURL → https://www.id.nlbc.go.jp/manual/LO\_OP\_Manual\_ver5.00.pdf))

## 1. システムを起動させ、耳標再発行入力画面を表示させる

①デスクトップ上の「LOシステム」アイコンをダブルクリック。

②LO初期画面で「報告入力」をクリック。

③「耳標再発行」をクリック。

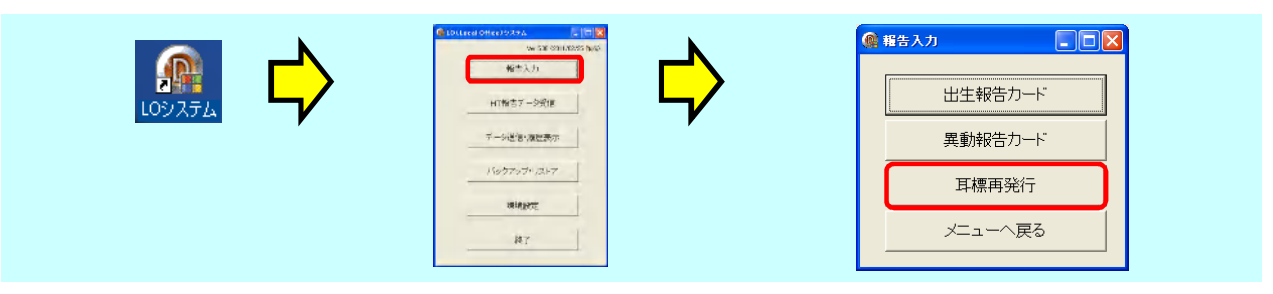

2. 耳標再発行入力画面に必要事項を入力する

| ①届出事項を入力します。     ・ - 〃 ×     ・ ・ - 〃 ×     ・ ・ - 〃 ×     ・ ・ ・ ・ ・ ・ ・ ・ ・ ・ ・ ・ ・ ・ ・ ・ ・                                                                                                    | ③入力、エラー確認が終了したら、「終了」<br>ボタンを押します。                                                                      |
|----------------------------------------------------------------------------------------------------|----------------------------------------------------------------------------------------------------|
| 速音         受付日時         倉家コード         個信識別通常         耳標用発行フラジ         再発行状況         脱落理由           A0000001         2012/11/08 105750         0123456789         11111111         154-07年0         11:5年1         2法書法           A0000002         2012/11/08 105904         0123456789         22222222         154-07年1         2(雨耳         2(雨耳         100001           「耳標再発行フラグ」は、「1:チェック有り」を<br>選択。         0         11:チェック有り」を         11:チェック         11:チェック         11:チェー         11:チェー | <ul> <li>②入力後、「エラーリスト」ボタンを押すと、</li> <li>単純な入力エラーを確認します。</li> <li>※全てのエラーをチェックできるわけではありません。)</li> </ul> |
| ※「2:チェック無し」を選択すると手続き<br>できません。                                                                                                    |                                                                                                    |
| · · · · · · · · · · · · · · · · · · ·                                                                                                    |                                                                                                    |
| 一覧未の入力ル博考     連載の初期通       ○ 横方向 ○ 縦方向     「前行ど同じ」       一括削除     CSV読込       CSV洗込     プレビュー                                                                                                    |                                                                                                    |

## 3. 入力したデータを送信する

① LO初期画面へ戻り【データ送信・履歴表示】をクリック。

②【データ送信】をクリック。

③データ送信画面の【送信】ボタンをクリック。

④送信後は、送信データ件数が表示されるので確認。

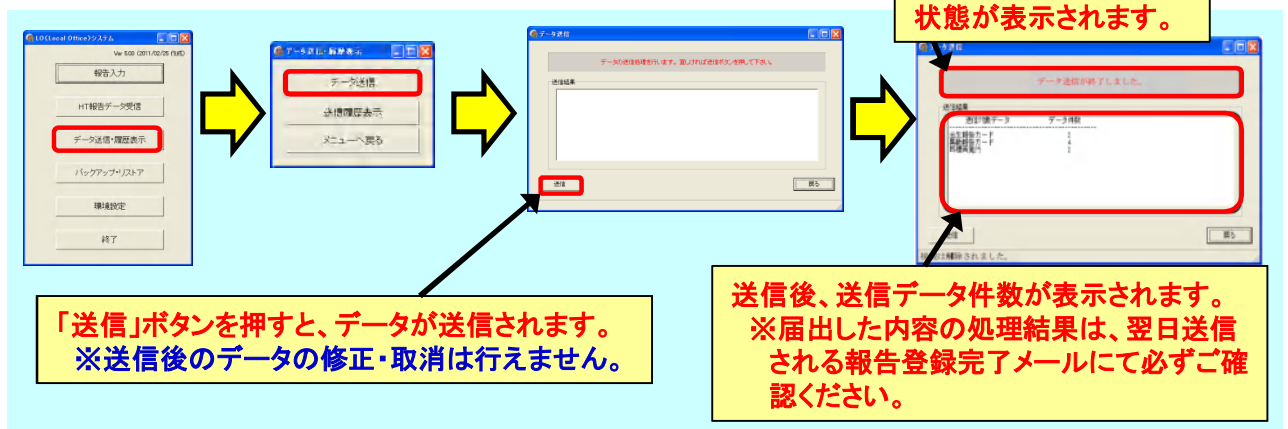

6